# Jak vytvořit příspěvek na webu

1. Přihlášení vaším uživatelským jménem a heslem (v pravém sloupci na webu hazenacb.cz)

| PŘÍHLÁŠENÍ |                                    |
|------------|------------------------------------|
| Username   | zbynekhavelka                      |
| Password   |                                    |
| Log In     | Remember Me<br>Lost your password? |

2. Po přihlášení nahoře vyskočí černá lišta – kliknout na + a poté Vytvořit příspěvek

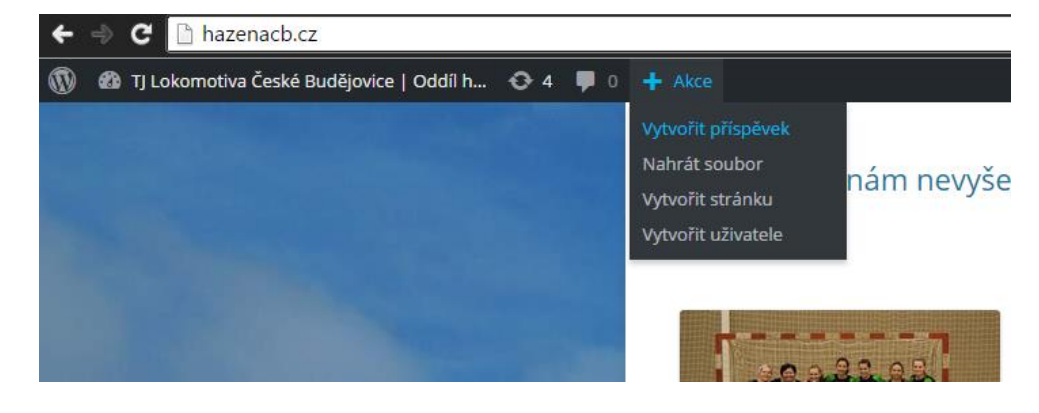

| Vytvořit nový příspěvek                                                                                                    |                                                                                                    |
|----------------------------------------------------------------------------------------------------|----------------------------------------------------------------------------------------------------|
| Zadejte název (1)                                                                                                    | Publikovat (11)                                                                                                    |
| Trvalý odkaz: http://hazenacb.cz/?p=740       Zobrazit přípěvek         (9)       Add Slider       (4)       (8)       (3)         B       I $ee$ $\equiv$ $=$ $=$ $=$ $=$ $=$ pdstavec $=$ $=$ <t< td=""><td>Editor     HTML     Stav: Koncept     Nähled       Stav: Koncept     Upravit       Stav: Koncept     Upravit       Diditelnost: Veřejné Upravit       Dublikovat okamžitě Upravit</td></t<>                                                                                                    | Editor     HTML     Stav: Koncept     Nähled       Stav: Koncept     Upravit       Stav: Koncept     Upravit       Diditelnost: Veřejné Upravit       Dublikovat okamžitě Upravit |
| (6)       (5)       Loko ČB x Soupeř       (7)         XX:XX (XX:XX)       (7)       (7)         Text článku       MORE       (7)         Text článku       MORE       (7)         Text článku       MORE       (7)         Text článku       (7)       (7)         Text článku       MORE       (7)         Text článku       (10)       MORE         Clánku       (10)       (10)         Text článku       (10)       (10)         Kuľaku       (10)       (10)         Kuľaku       (10)       (10)         Lóhku       (10)       (10)         Kuľaku       (10)       (10)         Kuľaku       (10)       (10)         Kuľaku       (10)       (10)         Kuľaku       (10)       (10)         Kuľaku       (10)       (10)         Kuľaku       (10)       (10)         Kuľaku       (10)       (10)         Kuľaku       (10)       (10)         Kuľaku       (10)       (10)         Kuľaku       (10)       (10)         Kuľaku       (10)       (10)         Kuľaku | Odstranit     Publikovat       Formát     ▲       ●                                                                                                    |
| článkuText článkuText článkuText článkuText článkuText článkuText článkuText článkuText článkuText                                                                                                    |                                                                                                    |
|                                                                                                    | Rubriky (10) A<br>Všechny rubriky Nejpoužívanější                                                                                                    |
| Počet slov: 57                                                                                                    | Koncept byl uložen (11:19).  Koncept byl uložen (11:19).  Minižáci Miadší dorostenci Miadší žáci Miadší žáci Miadší žákyně Muži A Muži B  + Vytvořit novou rubriku                |

- 1. Zde napiš **nadpis** článku
- 2. Místo pro článek
- 3. Rozšířené možnosti editoru
- 4. Zarovnání na střed
- 5. Zarovnání do bloku
- 6. Tučné písmo
- 7. Článek ze zápasu VŽDY začíná kdo proti komu hrál, na další řádce následuje výsledek utkání i s výsledkem v poločase; Vše je tučně a zarovnáno na střed!!!

- 8. Za první odstavec nebo logicky vložit značku **MORE** vyznačeným tlačítkem (toto řeší, kolik bude vidět textu ve výpisu článků na úvodní straně)
- 9. Tímto tlačítkem lze vkládat obrázky do článku
- 10. VŽDY vyber rubriku, které se článek týká
- 11. Tlačítkem **Náhled** se můžeš podívat, jak článek bude na webu vypadat, tlačítkem **Uložit koncept** se článek uloží, ale nezobrazí na stránkách, tlačítkem **Publikovat** se článek vloží na web

# Práce s obrázky/galeriemi

### Nahrávání souborů

1. V levém sloupci vybrat nabídku Média – Nahrát soubor

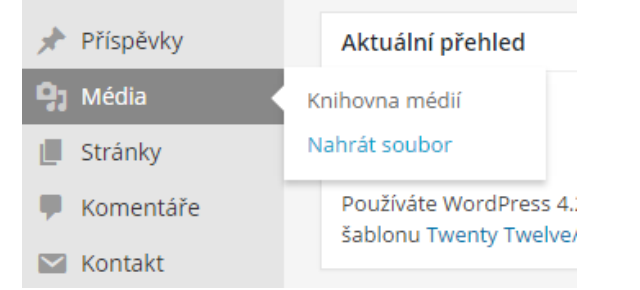

Zmáčknout tlačítko uprostřed obrazovky Vybrat soubory a vyberete nahrávané fotografie. !!Pozor!! Nahrávané soubory musí být menší než 2 MB → zmenšujte fotografie. Po úspěšném nahrání se dole zobrazí miniatura fotky.

Maximální velikost nahrávaného souboru: 2 MB.

Soubor DSC\_7363.jpg překročil maximální povolenou velikost nahrávaného souboru na tomto webu.

01-Seven-Rows-Black

 Pokud nahrajete špatnou fotku, lze ji smazat následovně. V levém sloupci vyberete nabídku Média – Knihovna médií. Vyberete nevhodnou fotografii, kliknete na ni a vyjede další nabídka, kde po pravé straně je červený text smazat.

Stránka se zobrazením souboru | Upravit další informace | Smazat

### Vkládání fotografií do článku

### Vložení jednotlivé fotografie

 Při psaní článku klikněte na tlačítko Mediální soubory. Vyjede nabídka všech nahraných fotografií. Kliknete na tu, kterou chcete vložit a v pravém sloupci vyberete velikost. Nejvhodnější je Střední a Velký obrázek. (velikost lze později upravit – je lepší zmenšovat, než zvětšovat) Pak už jen zmáčknete tlačítko Vložit.

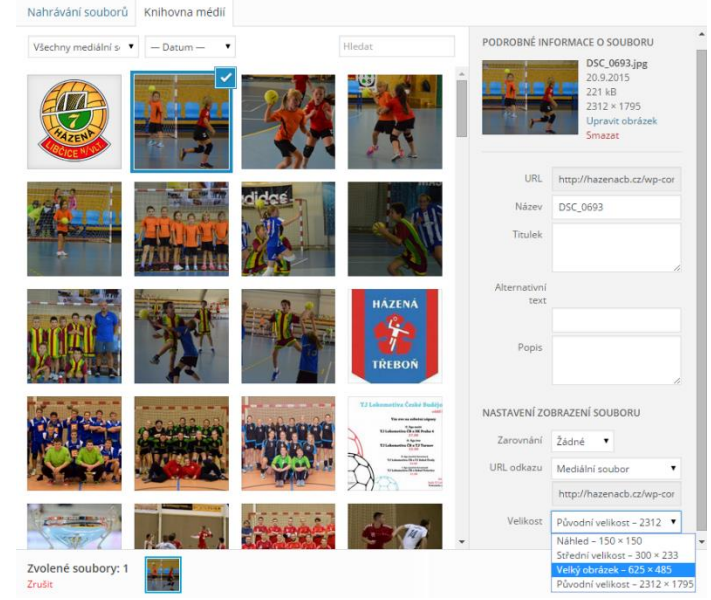

 Vloženou fotografii lze upravovat klepnutím, kdy se ukáží možnosti obtékání textu a transformační body v rozích, pomocí kterých lze upravovat velikost fotografie.

#### Vkládání galerie

- 1. Nahrávání fotografií pouze na web www.rajce.net
- 2. Přihlašovací údaje jsou:
  - a. Uživatelské jméno: hcsuchevrbne@atlas.cz
  - b. Heslo: hazena
- 3. Poté vložit do článku pouze odkaz na galerii a to následovně:

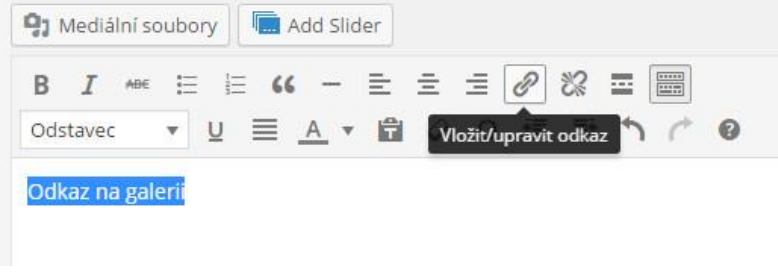

- a. Napsat do textu: Odkaz na galerii
- b. Označit
- c. Tlačítkem Vložit/upravit odkaz vložit odkaz

| Vložit/upr    | avit odkaz                         | ×  |
|---------------|------------------------------------|----|
| Zadejte přímo | ilovou URL adresu                  | di |
| URL           |                                    |    |
| Text odkazu   | Odkaz na galerii                   |    |
|               | Otevřít odkaz v novém okně/záložce |    |

 d. Do URL vložit odkaz na galerii z rajčete např: http://lokotka.rajce.idnes.cz/SOUSTREDENI\_VSETEC/

## Vložení příspěvku na FB

- 1. **Zkopírujte** adresu odkazu z prohlížeče
- 2. Nakopírujte jej do prostoru pro status na FB stránkách Lokotky a připište průvodní text.

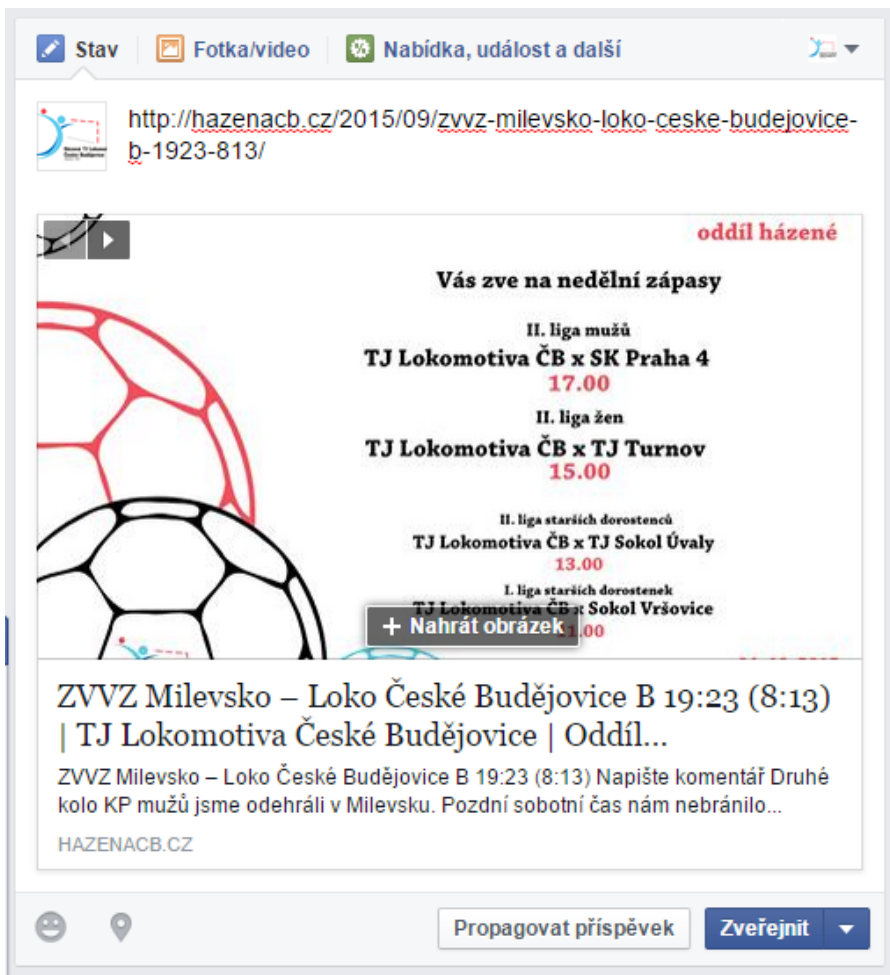

 Zde lze Změnit náhledový obrázek anebo jej úplně odstranit... Pokud toto nelze, stačí obnovit stránku a odkaz vložit znovu.

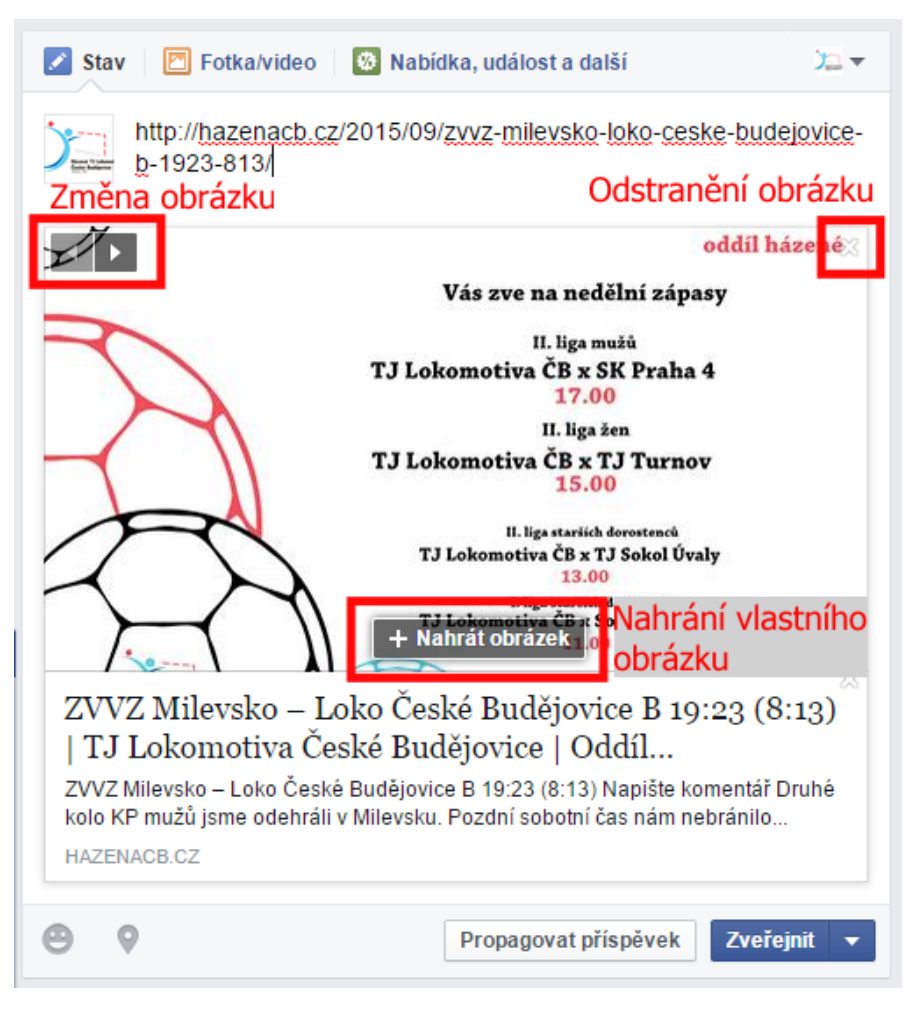

4. Poté zveřejnit